# El empleo de SASPlanet y cómo descargar imágenes listas para usar en ArcGIS

### Video de descarga https://youtu.be/JKT1xBpkRPk?si=gymQr 19fuYfVnTmw

SA

http://sasgis.or

Гланета

# El empleo de SASPlanet y cómo descargar imágenes listas para usar en ArcGIS

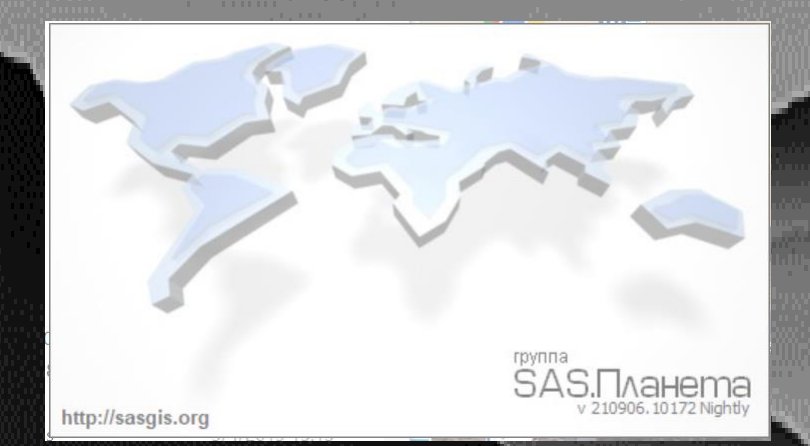

Disponibles en una gran cantidad de formatos compatibles
Utilizando SASPlanet

<u>Video de descarga</u> <u>https://youtu.be/JKT1xBpkRPk?si=gymQr19fuYfVnTmw</u>

### Introducción a SASPlanet

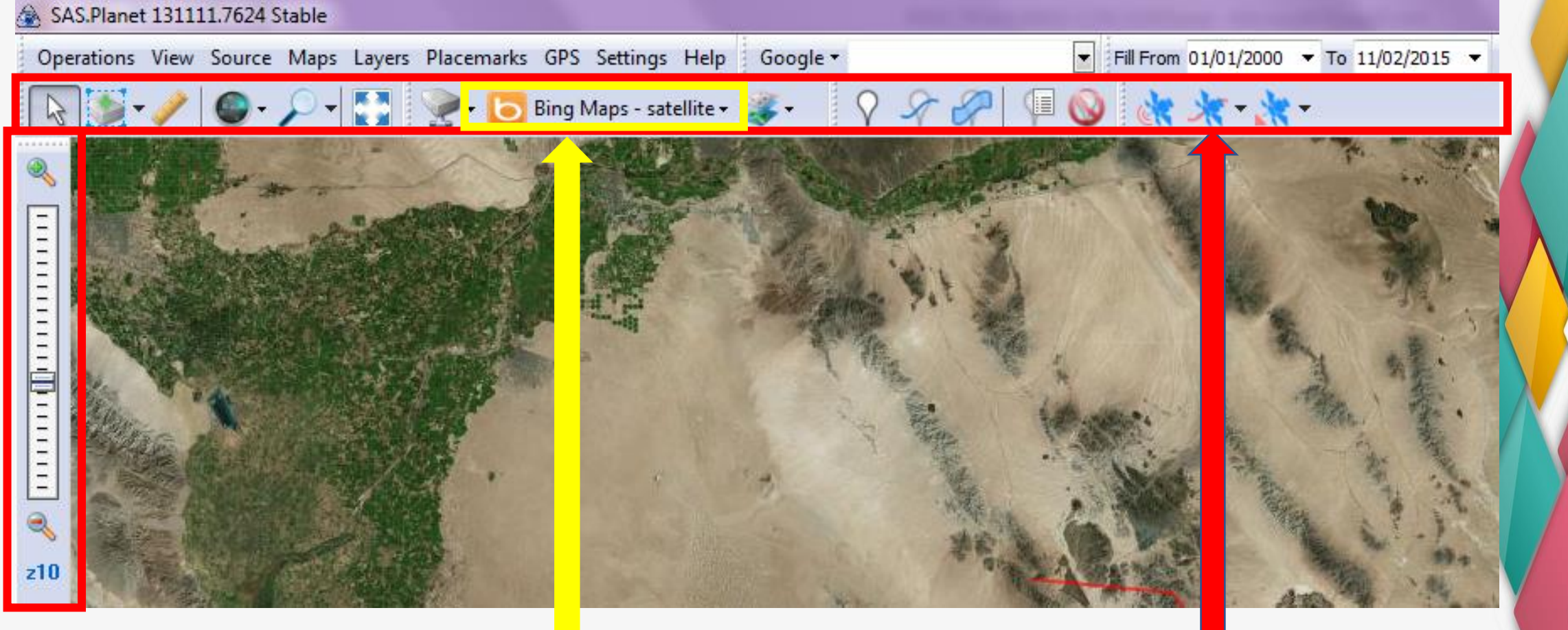

Zoom

Selección de plataforma o sensor a utilizar Menú de Herramientas

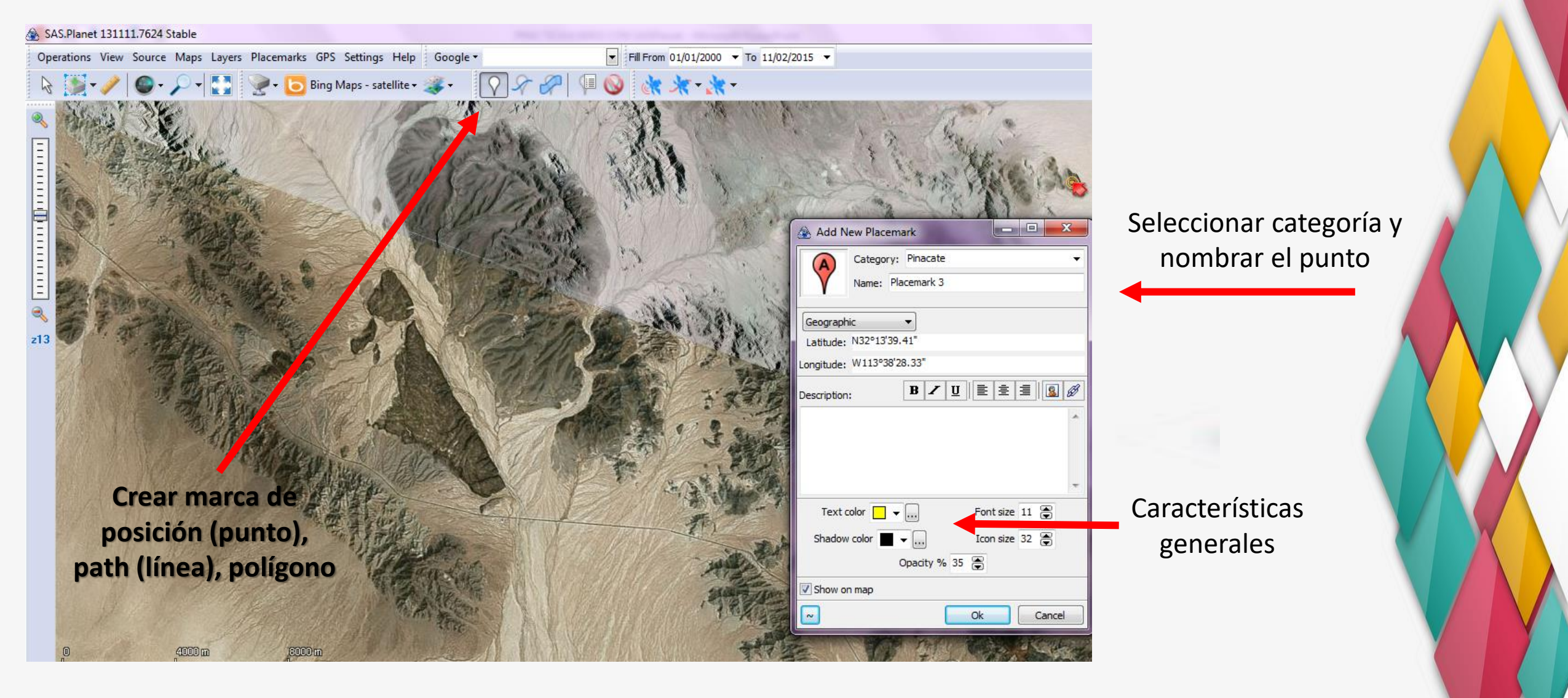

- 1. ZOOM. Acercarse el scroll del mouse o con las z13 (izquierda), hasta llegar a la zona deseada con zoom apropiado.
- 2. Seleccionar crear punto, línea o polígono, inmediatamente se abrirá cuadro de diálogo con las especificaciones de lo que queremos señalar, aquí podrá cambiarse el aspecto y el nombre del elemento a crear.

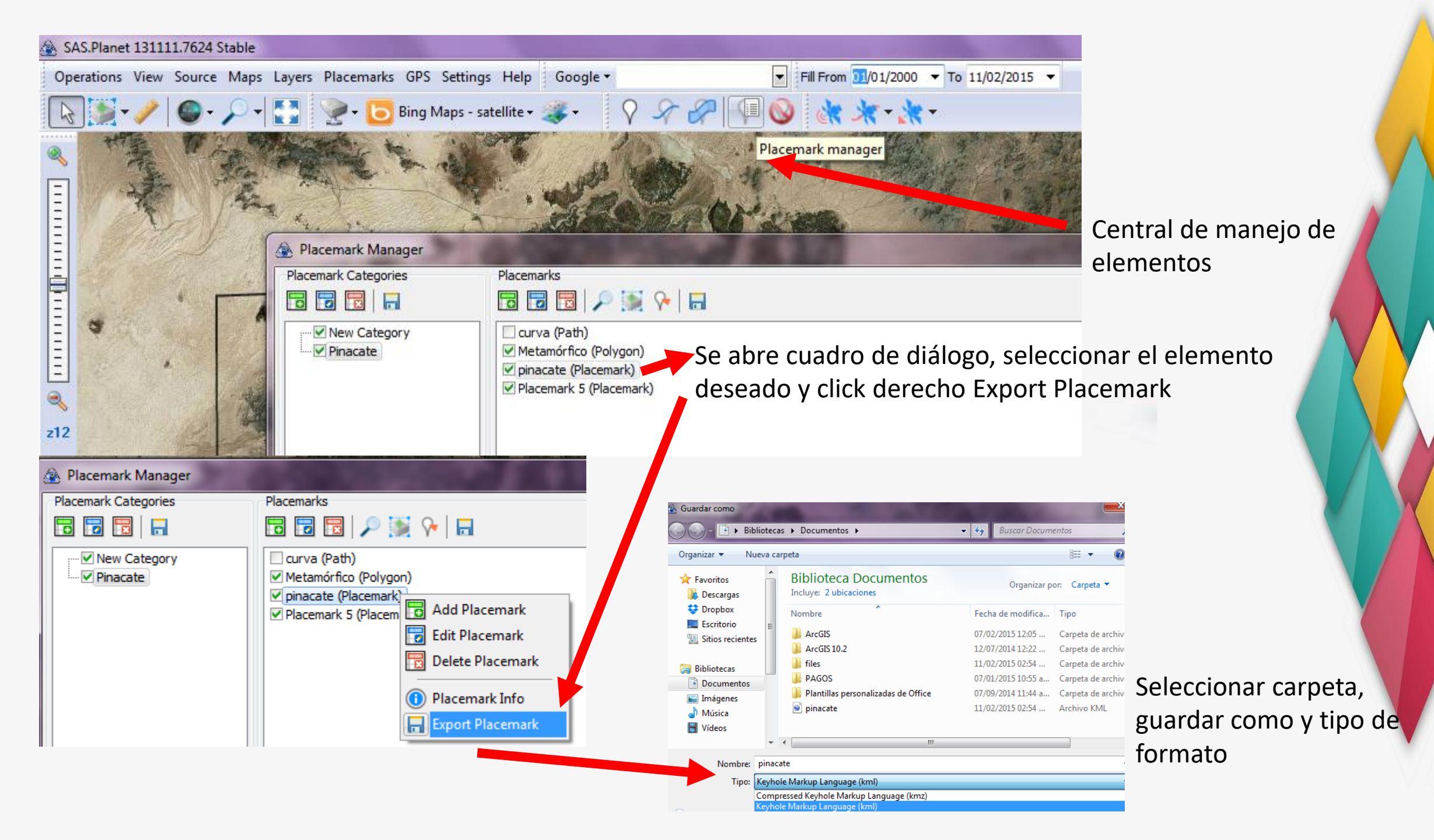

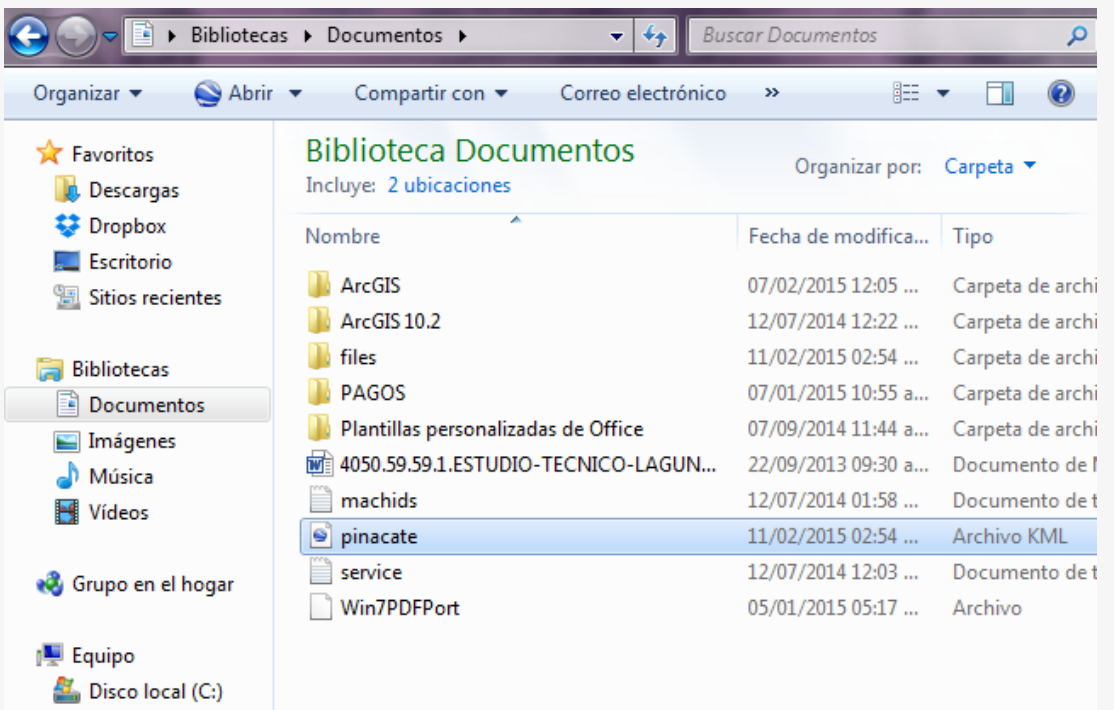

Buscar la carpeta donde se exportó el archivo y doble click en el KML exportado, inmediatamente se abrirá Google Earth Pro 7.1 con el elemento que inicialmente creaste en el SASPlanet

Elemento exportado desde SASPlanet, desplegado en Google

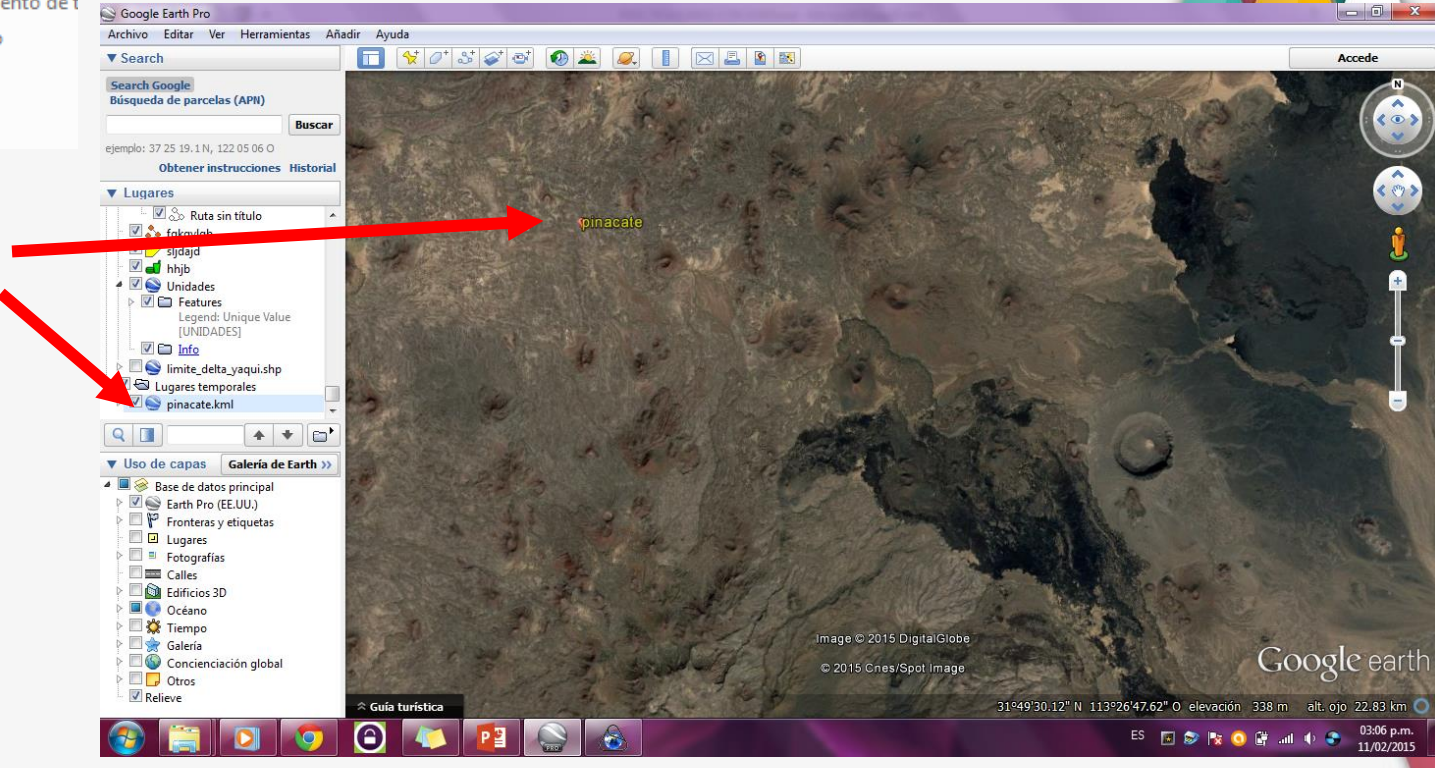

## Cómo descargar imágenes listas para usar en ArcGIS

- Disponibles en una gran cantidad de formatos compatibles
- Utilizando SASPlanet

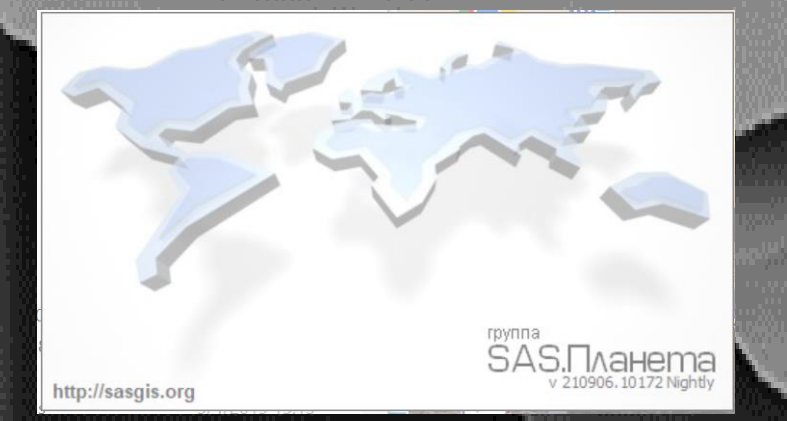

<u>Video de descarga</u> <u>https://youtu.be/JKT1xBpkRPk?si=gymQr19fuYfVnTmw</u>

#### ASS.Planet 131111.7624 Stable

Operations View Source Maps Layers Placemarks GPS Settings Help Google \*

▼ Fill From 01/01/2000 ▼ To 27/12/2014 ▼

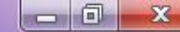

🚳 - 🔎 - 🚺 💓 Ar - - -Bing Maps - satellite -Google Yandex Nokia Kosmosnimki.ru Navteq GeoHub Genplan of Moscow (Yabloko) Bing Maps - roads (en) Bing Geoportal Bing Maps - roads (ru) **Bing Maps - satellite** Yahoo! Bing Maps - Bird's Eye North Other maps mail.ru https://drive.google.com/file/d/0B27DKCbNwl Historic P9WkJncV9LUm91WE0/edit Tourism Space Local Maps OSM Genshtab ESRI Umap GoogleEarth

z12 N29°18'18.63" W111°09'43.45" 66.66 m/pixel 0 m 01:43:46 p.m. (UTC-7) Downloaded 191 (2.8 MB) Queue 0 File C:\SAS.Planet.Release 131111\cache\wesat\z12\0\x391\0\y849.jpg

P 🗄

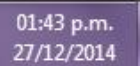

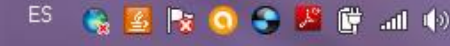

#### Para seleccionar el área

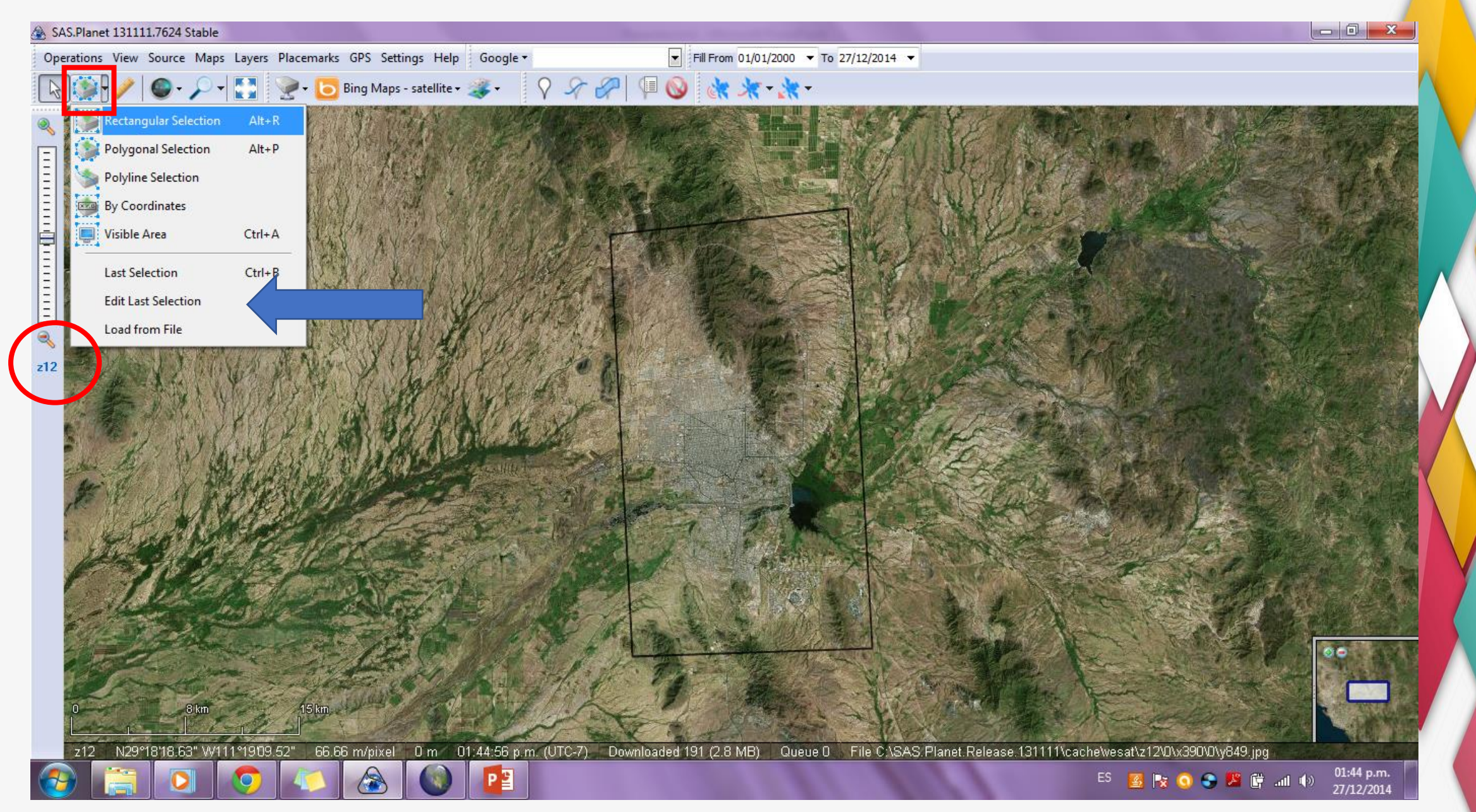

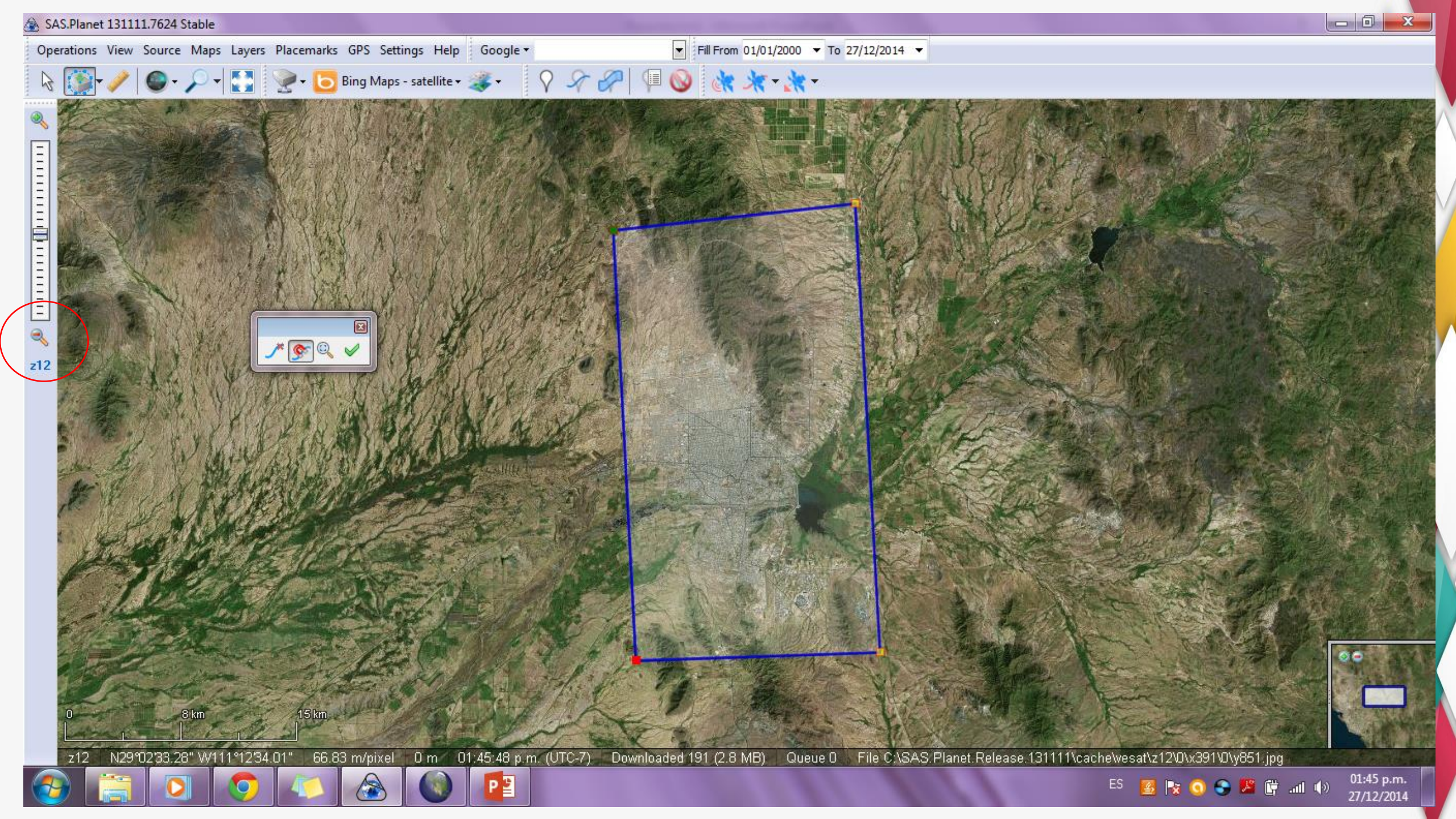

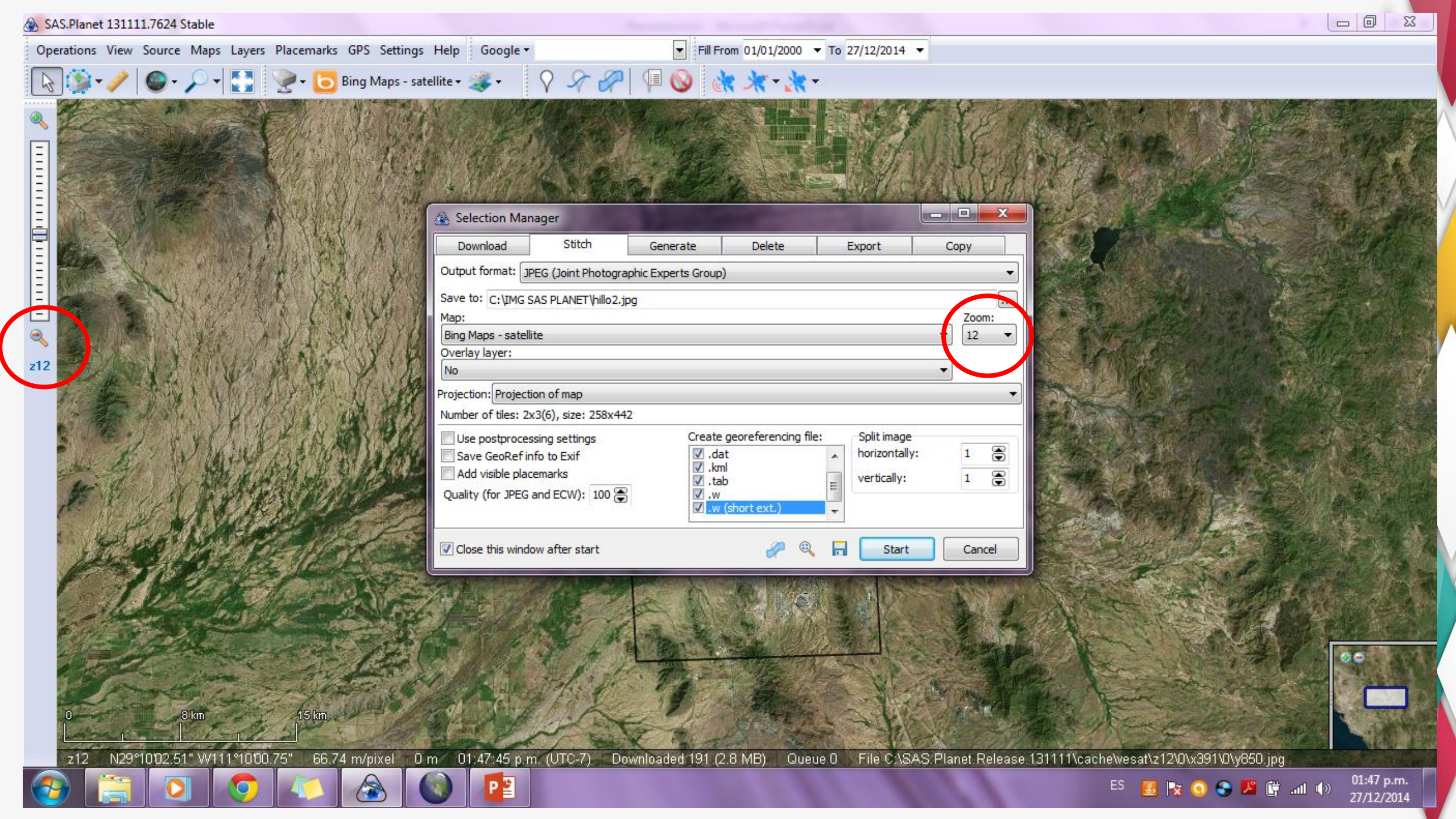

| anizar 🔻 🔚 Vista            | previa 🔻 Imprimir Grabar                                                   | Nueva carpeta     | Tine                            | Tama <sup>2</sup> - |                                                                             |                                        |        |       |
|-----------------------------|----------------------------------------------------------------------------|-------------------|---------------------------------|---------------------|-----------------------------------------------------------------------------|----------------------------------------|--------|-------|
| Favoritos                   |                                                                            | Fecha de modifica | Tipo                            | Tamano              |                                                                             |                                        |        |       |
| Descargas                   | hillo1.dat                                                                 | 27/12/2014 12:57  | Archivo DAT                     | 1 KB                |                                                                             |                                        |        |       |
| Dropbox                     | hillo1.jgw                                                                 | 27/12/2014 12:57  | Archivo JGW                     | 122 KB              |                                                                             |                                        |        |       |
| Escritorio                  |                                                                            | 27/12/2014 12:57  | Imagen JPEG                     | 152 ND              |                                                                             |                                        |        |       |
| Sitios recientes            |                                                                            | 27/12/2014 12:57  | Archivo IPGW                    | 1 KB                | 2                                                                           |                                        |        |       |
| Pibliotococ                 | hillo1.kml                                                                 | 27/12/2014 12:57  | Archivo KMI                     | 1 KR                | Sin titulo - ArcMap                                                         |                                        |        |       |
| Documenter                  | hillo1.map                                                                 | 27/12/2014 12:57  | Archivo MAP                     | 4 KB                | File Edit View Bookmarks Insert Selection Geoprocessing C                   | ustomize Windows Help                  |        |       |
| Imágenes                    | hillo1.pri                                                                 | 27/12/2014 12:57  | Archivo PRJ                     | 1 KB                |                                                                             |                                        |        |       |
| Música                      | hillo1.tab                                                                 | 27/12/2014 12:57  | Archivo TAB                     | 1 KB                | 1 • • • • • • • • • • • • • • • • • • •                                     | L the XY   CO   DE F Editor → F FA   . |        |       |
| Vídeos                      | hillo2.dat                                                                 | 27/12/2014 01:50  | Archivo DAT                     | 1 KB                |                                                                             | 5                                      | 10     | 15 20 |
| a videos                    | hillo2.igw                                                                 | 27/12/2014 01:50  | Archivo JGW                     | 1 KB                |                                                                             |                                        |        |       |
| Grupo en el hogar           | ► hillo2                                                                   | 27/12/2014 01:50  | Imagen JPEG                     | 132 KB              |                                                                             | <b></b>                                |        |       |
| orapo en er nogar           | hillo2.jpg.aux                                                             | 27/12/2014 01:50  | Documento XML                   | 1 KB                | 22                                                                          |                                        |        |       |
| Equipo                      | hillo2.jpgw                                                                | 27/12/2014 01:50  | Archivo JPGW                    | 1 KB                |                                                                             |                                        |        |       |
| L Disco local (C:)          | hillo2.kml                                                                 | 27/12/2014 01:50  | Archivo KML                     | 1 KB                |                                                                             |                                        |        |       |
| Unidad de CD (E:)           | hillo2.map                                                                 | 27/12/2014 01:50  | Archivo MAP                     | 4 KB                |                                                                             |                                        |        |       |
|                             | hillo2.prj                                                                 | 27/12/2014 01:50  | Archivo PRJ                     | 1 KB                |                                                                             |                                        |        |       |
| Red                         | hillo2.tab                                                                 | 27/12/2014 01:50  | Archivo TAB                     | 1 KB                | Identify 7 ×                                                                |                                        |        |       |
| GRISEL-PC                   | san_bartolo.dat                                                            | 27/12/2014 12:28  | Archivo DAT                     | 1 KB                | Identify from: <a>Top-most layer&gt;</a>                                    |                                        |        |       |
|                             | 📄 san_bartolo.jgw                                                          | 27/12/2014 12:28  | Archivo JGW                     | 1 KB                | 2                                                                           |                                        |        |       |
|                             | 🔄 san_bartolo                                                              | 27/12/2014 12:28  | Imagen JPEG                     | 122 KB              |                                                                             |                                        | Lavers |       |
|                             | 📄 san_bartolo.jpg.aux                                                      | 27/12/2014 12:28  | Documento XML                   | 1 KB                |                                                                             | IT                                     | Layers |       |
|                             | 📄 san_bartolo.jpgw                                                         | 27/12/2014 12:28  | Archivo JPGW                    | 1 KB                |                                                                             |                                        |        |       |
|                             | san_bartolo.kml                                                            | 27/12/2014 12:28  | Archivo KML                     | 1 KB                | Click on or drag a box over a feature or place on                           |                                        |        |       |
|                             | san_bartolo.map                                                            | 27/12/2014 12:28  | Archivo MAP                     | 4 KB                | the map you want to identify. Its attributes will be<br>listed here.        |                                        |        |       |
|                             | san_bartolo.prj                                                            | 27/12/2014 12:28  | Archivo PRJ                     | 1 KB                | Lise the dropdown list to control which laver/e) will                       |                                        |        |       |
|                             | san bartolo.tab                                                            | 27/12/2014 12:28  | Archivo TAB                     | 1 KB                | be identified.                                                              |                                        |        |       |
| hillo2 Fecha<br>Imagen JPEG | de captura: Especificar la fecha de c (<br>Etiquetas: Agregar una etiqueta | Clasificación:    | Tamaño: 131 KE<br>Título: Agreg | }<br>ar un título   | Press the SHIFT key to add features to the current list.                    |                                        |        |       |
|                             |                                                                            |                   | 1.1.1                           |                     | The Location field gives you the coordinates of the<br>location you dicked. | <b>_</b>                               |        |       |
|                             |                                                                            |                   |                                 |                     |                                                                             | L                                      |        |       |

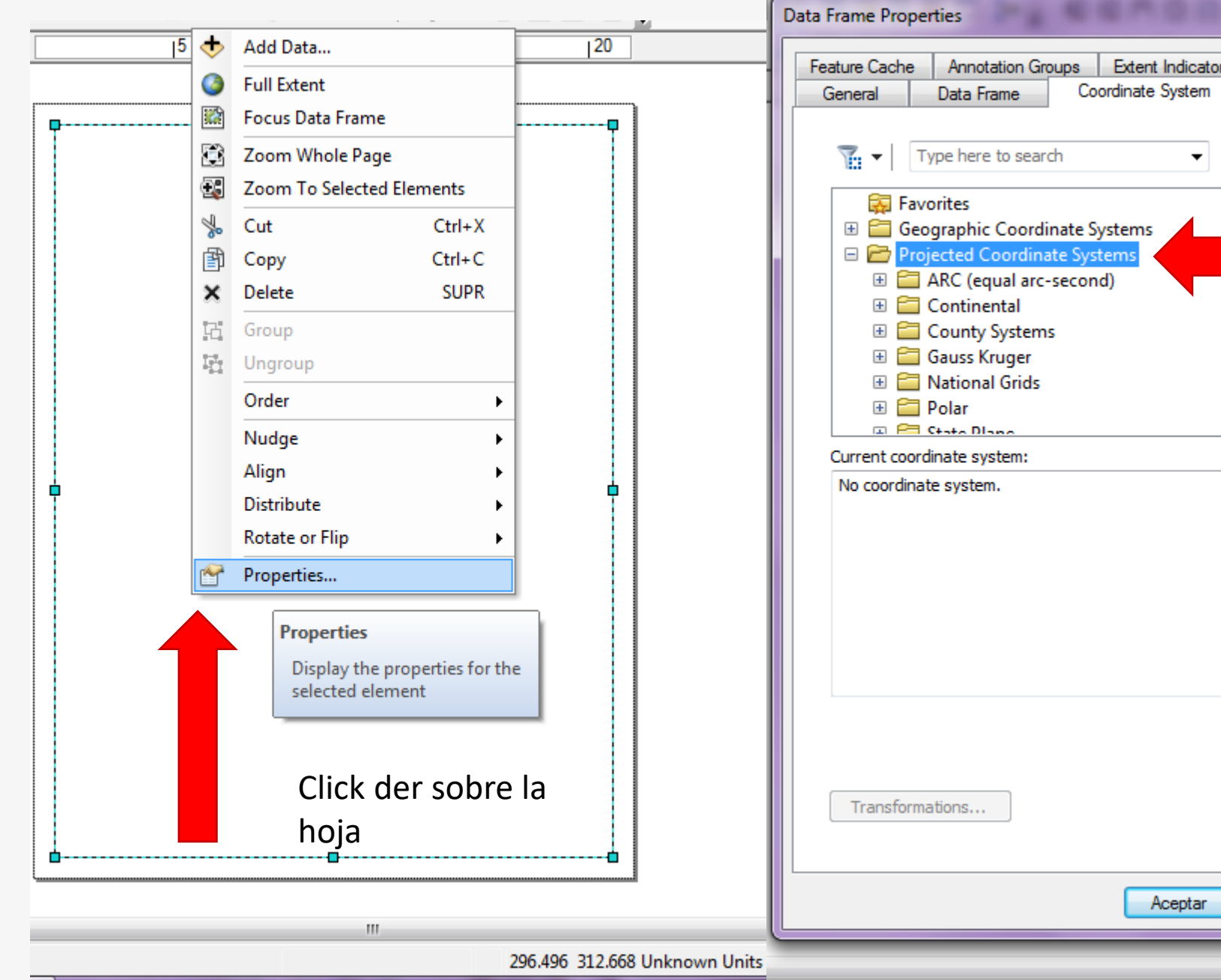

) 🖾 👬 🚂 🖕 x Extent Indicators Size and Position Frame Grids Illumination - 🍳 🔊 | 🚱 - 🔅 Cancelar Aplicar 111

598.383 439.353 Unknown Units

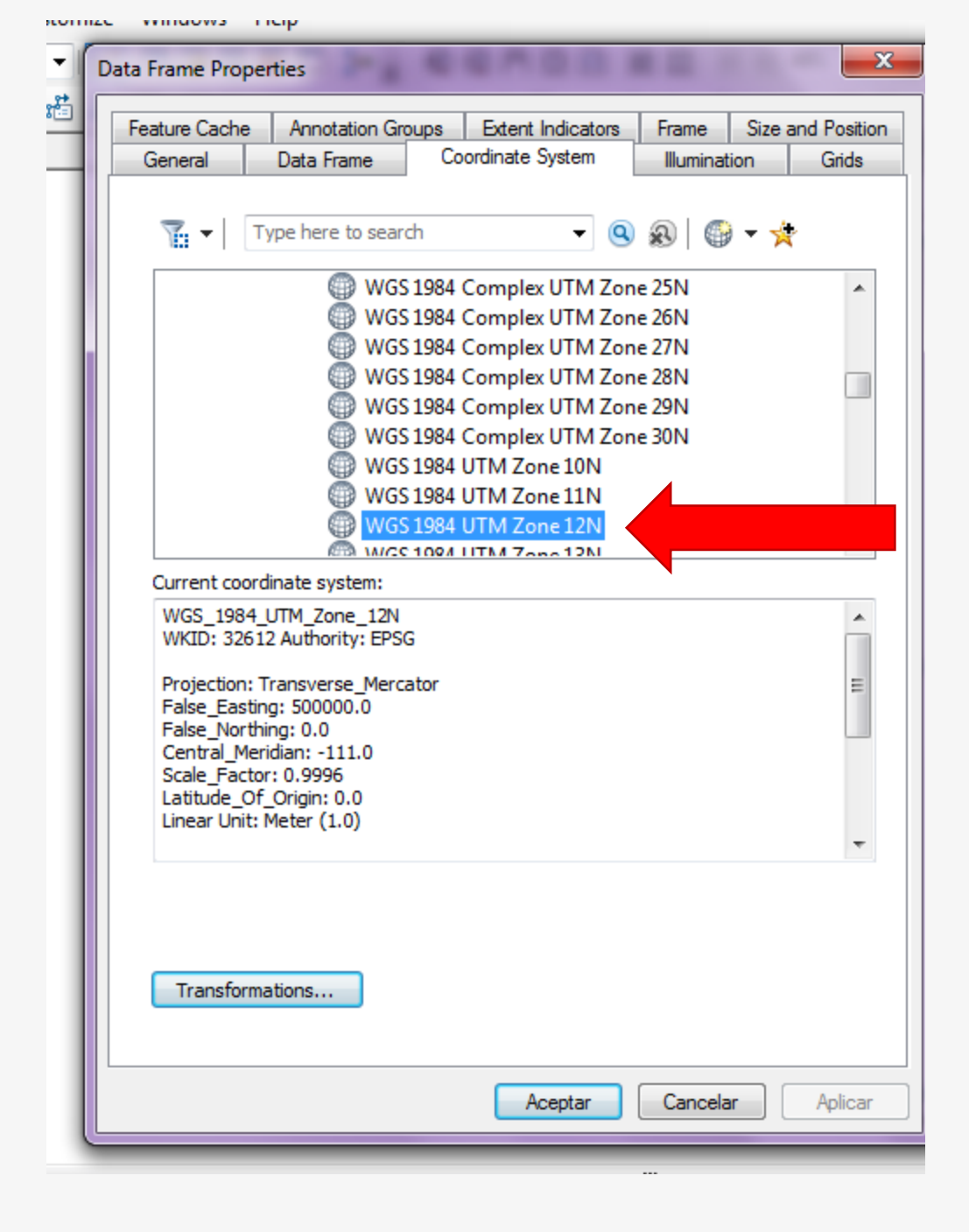

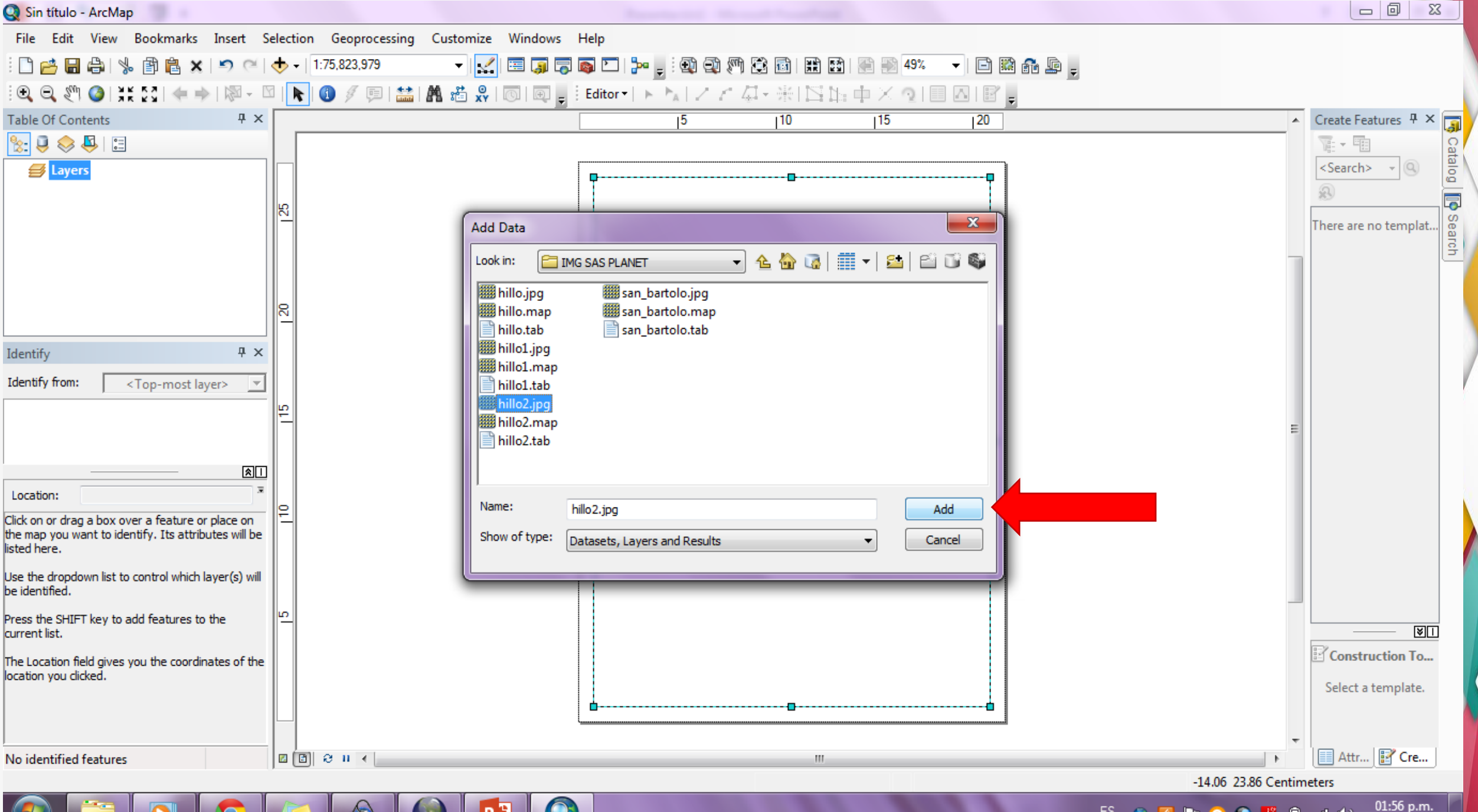

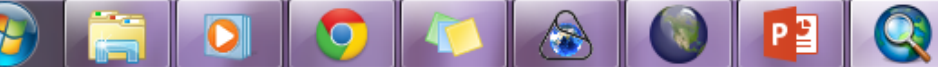

27/12/2014

#### Q Sin título - ArcMap File Edit View Bookmarks Insert Selection Geoprocessing Customize Windows Help 🗋 📂 🔚 🚔 | % 🏥 🛱 🙀 🗙 | 🄊 (~ | 🕁 + | 1:75,823,979 - 🛃 🔚 🇊 🔽 🚳 🖸 | 🎥 🖕 🤇 🖓 🦓 🛱 🛅 | 🏦 🔛 | 🖓 9% 🕒 🖬 🛍 🖓 🎯 | 💥 🏹 | 🦛 🔶 | 🖗 - 🖾 | 📐 🖉 🥥 | 🔛 | 🌺 📸 👷 | 🔞 | 🖳 🔤 🔤 Editor - | ト 🍢 | Z Z 🖾 - 🛞 | 🖾 🗛 + 🗡 🕤 | 💷 🛆 | 🗑 🍙 • • \$ Create Features 🗜 × 📷 Table Of Contents **Ψ**× 10 115 120 15 . 🏡 📮 😞 📮 I 🗄 Te - E Catalog 23 Geographic Coordinate Systems Warning <Search> Layers The following data sources use a geographic coordinate system that is different from 5 the one used by the data frame you are adding the data into: Sea There are no templat. Data Source Geographic Coordinate System гch hillo2.jpg GCS\_Popular\_Visualisation\_CRS х Geographic Coordinate System Transformations 8 Convert from: GCS Popular Visualisation CRS OK Identify **Ψ**× Alignment and accuracy problems may arise unless there is a correct transformation Cancel between geographic coordinate systems. Identify from: <Top-most layer> You can use this button to specify or modify the Transformations... μΩ transformation(s) used by this data frame: Into: The Transformations dialog can also be accessed from rame Properties GCS\_WGS\_1984 Add.... dialog's Coordinate Systems tab after you have added th Using (choices are sorted by suitability for the layer's extent): Don't warn me again in this session Location: <None> New... Don't warn me again ever Click on or drag a box over a feature or place on the map you want to identify. Its attributes will be Method: About the geographic coordinate listed here. Close systems warning Use the dropdown list to control which layer(s) will be identified. Press the SHIFT key to add features to the About geographic transformations ¥1 current list. Construction To... The Location field gives you the coordinates of the location you clicked. Select a template. Attr... 📝 Cre... No identified features 🖸 🔁 🛛 🔍 111 Pos: Page Pos: 01:56 p.m. ES 🚓 🛃 🍢 🧿 🌑 🔎 🗊 📶 🕪

27/12/2014

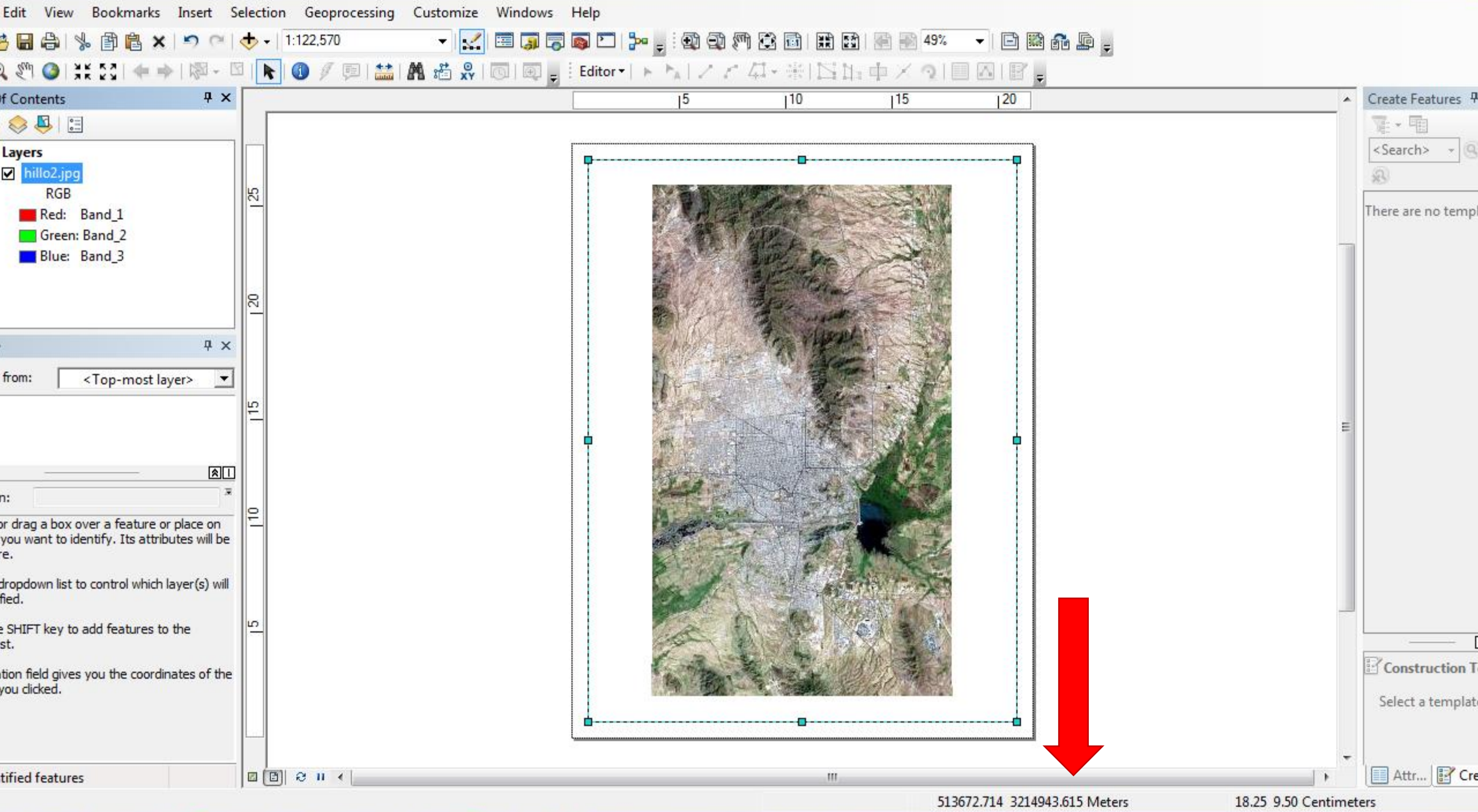

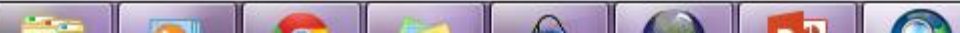

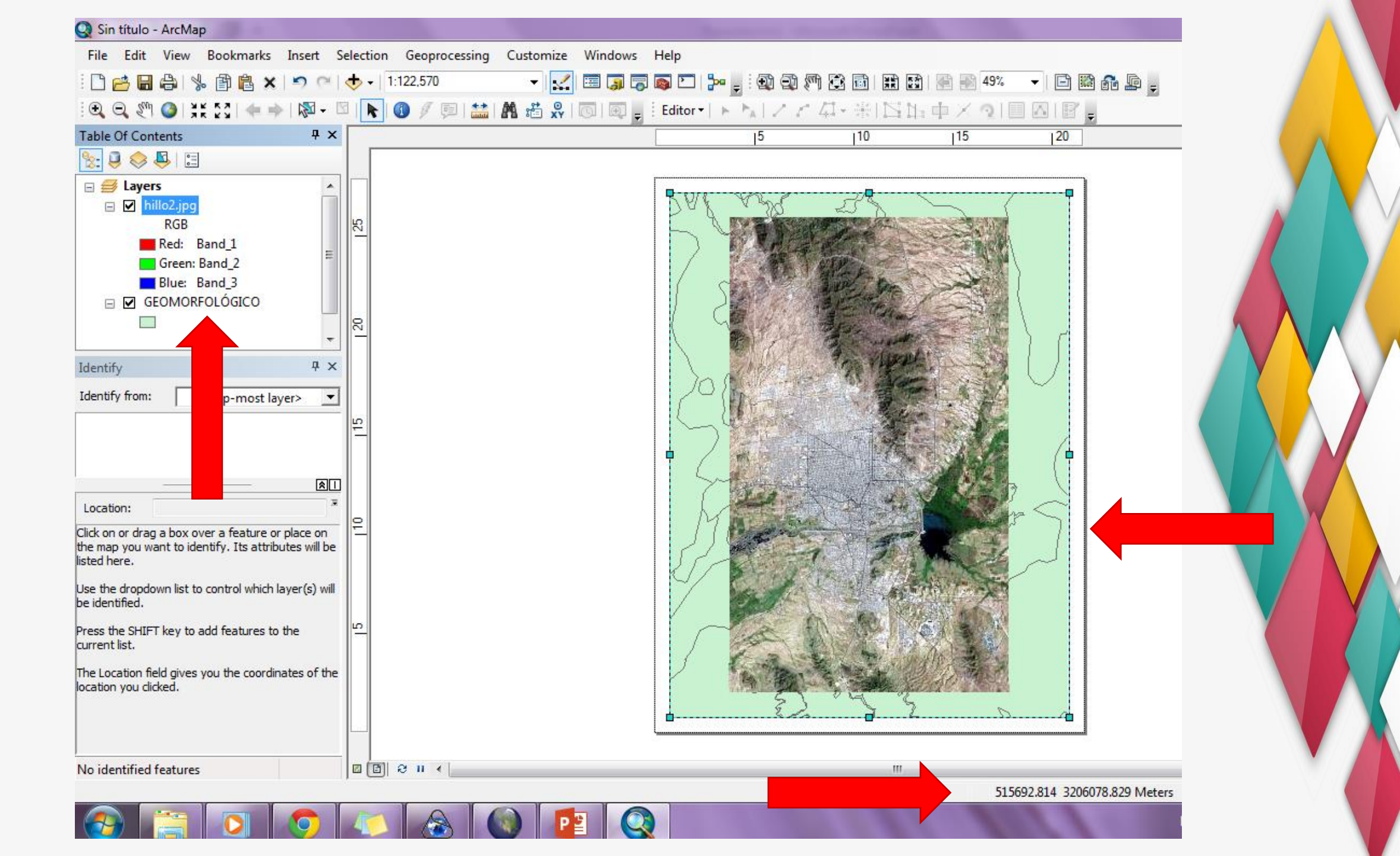

Ρ

R

- Descargar al menos 5 imágenes georreferenciadas de diferentes países, con ambientes geológicos importantes, como sitios ubicados en los límites de las placas tectónicas (divergentes, convergentes y transformantes), hot spots, anillo de fuego, etc.... y guardarlas en su carpeta de trabajo.
- 2. Ubicar sitios de interés como cerros, volcanes, sierras, ciudades que se encuentren dentro del área de las imágenes que descargaron.
- 3. Hacer polígonos que identifiquen litología dentro de las mismas zonas y en caso de ser necesario líneas que muestren carreteras o caminos.
- 4. Exportar los elementos creados (puntos, polígonos y líneas) en kml y ponerlos en Google Earth Pro 7.1
  - 5. Guardar los elementos en formato KMZ
- 6. Comparar ambos métodos de elaboración, en Google contra SAS, manejo de resolución, por qué, detalle en la identificación de los elementos creados, etc...

Guardar todos los archivos en una carpeta.

Subir en el equipo de trabajo de Teams en la Tarea 04 SASPLANET los archivos comprimidos, KMZ y el mapa generado con el nombre de **2023-02 SR P04 ALMH\*1**;

ALMH<sup>\*1</sup> colocar los propios